#### 吹田市ケア倶楽部について

1 吹田市ケア倶楽部とは

平成29年11月1日より、吹田市と介護事業所や医療・福祉に従事する関係者を結び、情報連携を行う情報共有連絡サイト「吹田市ケア倶楽部」の運用を 開始しています。

「吹田市ケア倶楽部」は、厚生労働省等からの最新情報や吹田市からのお知ら せを電子メールにて迅速に配信しますので、情報の入手が簡単です。また、制度 構築や研修への申し込み等を行うためのアンケートにインターネット上で御回 答いただく機能等があります。

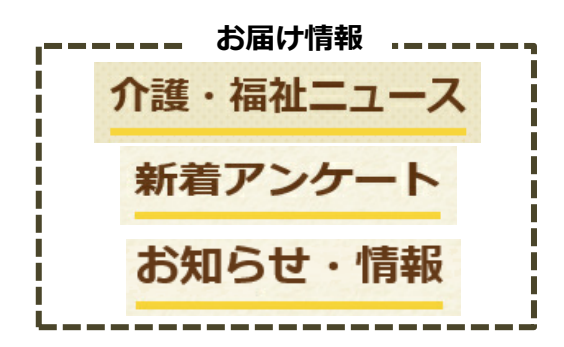

#### 2 吹田市ケア倶楽部ログイン方法

吹田市ケア倶楽部にログインする際は、ログインIDとパスワードが必要になります。紛失等された場合は再発行も可能ですので、下記担当まで御連絡下さい。 ※新規に介護保険サービス事業所を開設された方については、事業開始日から 1~2か月を目途に、ログインIDとパスワードを郵送にてお知らせいたします。 ※住宅型有料老人ホームやサービス付き高齢者向け住宅を開設された場合は、 ログイン ID とパスワードの発行を行いますので、下記担当まで御連絡下さい。

吹田市福祉部高齢福祉室支援グループ
 吹田市泉町1丁目3番40号
 TEL 06-6384-1375 (直通)
 E-mail:kousien@city.suita.osaka.jp

令和3年(2021年)6月作成

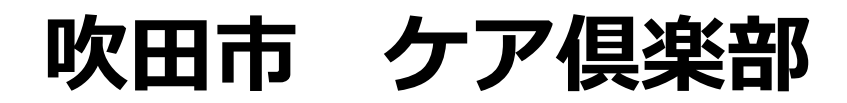

# ご利用方法

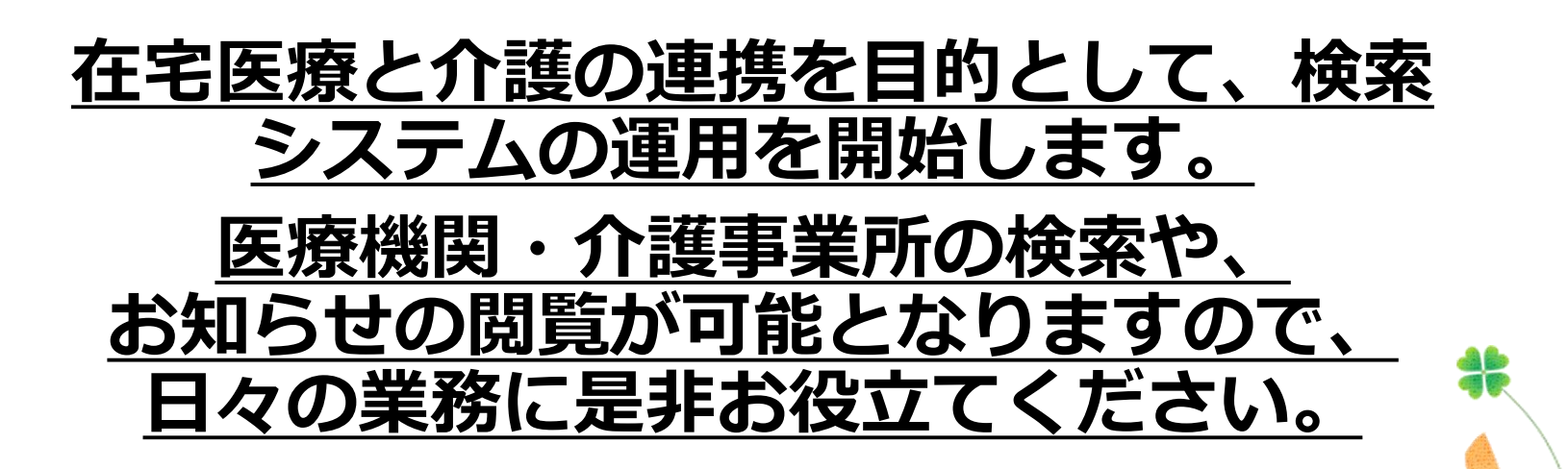

ご利用方法

### アクセス方法1:公開サイト(<u>https://carepro-navi.jp/suita</u>)から 公開サイトのページ下部にログインページへのリンクを設置しています。 公開サイトへは、各市町村HPよりアクセスしてください。

|                                                                                                    | weither, すいた年輪サポートなび                                         |
|----------------------------------------------------------------------------------------------------|--------------------------------------------------------------|
| * 共によりそい、共に生きる。                                                                                                    | ログインページ                                                      |
| 住み慣れた地域で暮らし続けるための<br>介閣・福祉サービスの尊尊所をお買しいただけます。<br>また、様々なお知らせも開時更新いたします。                                                                                                    | こちらは逆像・福祉事実製品者専用サイトの入り口です。                                   |
|                                                                                                    | ロタイ>10<br>ノ(スワード                                             |
| Cuere Cuere                                                                                                    | ロIDとパスワードを記憶する<br>ロウイン                                       |
|                                                                                                    | ● ログインできない場合はこちら<br>● お思い合わせ(パスワードについては比全地区に3 別い合わせくだき<br>い) |
| ALANDER      ALANDER     ALANDER | 通知書裏面の <b>ログインID</b> と <b>パスワード</b>                          |
| アクセス方法2:URI を入っ                                                                                                    | <b>カ</b> してください。                                             |

https://carepro-navi.jp/suita/StaffLogin/login

※大文字と小文字の打ち間違いにご注意ください

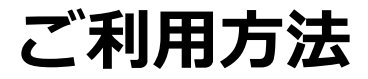

| 初回ログインページ                                        |               |                      |                |
|--------------------------------------------------|---------------|----------------------|----------------|
| システム設定                                           |               |                      |                |
| 各項目を入力後、「確認」ボタンをクリックしてください。<br>必須の項目は必ず入力してください。 |               |                      |                |
| シ連絡先メールアドレス1      あ須                             |               |                      |                |
| 連絡先メールアドレス1を入力してください                             |               |                      |                |
| √ 連絡先メールアドレス2                                    |               |                      |                |
| 連絡先メールアドレス2を入力してください                             | 小ず連絡ゲ         | <b>キメールア</b>         | ドレス1を          |
| 😞 連絡先メールアドレス3                                    | ご入力くださ        | 5U N.                |                |
| 連絡先メールアドレス3を入力してください                             | ご登録いただ        | いたメールアド              | レス宛てに、         |
| ● 連絡先メールアドレス4                                    | お知らせの公 ※メールアト | 、開通知が配信され<br>シスは4つまで | れます。<br>ご登録いただ |
| 連絡先メールアドレス4を入力してください                             | けます。          |                      |                |
| メールアドレスをお持ちでない場合は、お手数ですが下記までお問い合わせください。          |               |                      | /              |
| トーテックアメニティ株式会社 情報センター<br>03-5657-3203            |               |                      |                |
|                                                  |               |                      |                |
| キャンセル 確認                                         |               |                      |                |

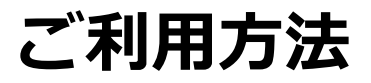

# 初回登録が完了すると、自治体からのお知らせや厚生労働省などの情報をご確認いただけます。

| ※吹田市 ケア倶楽部<br><sup>★★サイズ [##]</sup>  並大                                                                                                    |                                                     |
|----------------------------------------------------------------------------------------------------|-----------------------------------------------------|
| <ul> <li>○ ホーム.</li> <li>○ 2000 ○ 2000 ○ 20000 ○ 20000 ○ 20000 ○ 2000 ○ 2000 ○ 2000 ○ 2000 ○ 2000 ○ 2000 ○ 200</li></ul> | 重要なお知らせは、登録メールアドレスへ                                 |
| 介護・福祉ニュース                                                                                                    |                                                     |
| 2021#04R068 2021#04R058 2021#04R058 2021#04R058                                                                                                    | 通知いたします。                                            |
| (小道想認念了) 認定通常監 整直後の小道軍への排発表着<br>国、単型運動を作取2012年<br>1 回転車等作用2012年<br>1 回転車等作用2012年<br>1 回転車等<br>1 回転車等<br>1 回転車章<br>1 回転車等<br>1 回転車章<br>1 回転車章<br>1 回転車章<br>1 回転車章<br>1 回転車章<br>1 回転車章<br>1 回転車章<br>1 回転車章<br>1 回転車章<br>1 回転車章<br>1 回転車章<br>1 回転車章<br>1 回転車章<br>1 回転車章<br>1 回転車章<br>1 回転車章<br>1                                                                                                    |                                                     |
|                                                                                                    |                                                     |
| . • 3 • 🖁 🖉 • 🖓 • 🦓 . 🖓 • 👁 🖇 • 🤹 .                                                                                                    |                                                     |
| お知らせ・情報                                                                                                    |                                                     |
| 取扱用の2505日 (学生発動所 約300日 米人間は地位協会 シルバー598                                                                                                    |                                                     |
| 1050001 1050000-71     1050000-71     1050000-71     105000-71     105000-71     105000-71     105000-71     105000-71     105000-71     105000-71     105000-71     105000-71     105000-71     105000-71     105000-71     105000-71     105000-71     105000-71     105000-71     105000-71     105000-71     105000-71     105000-71     105000-71     105000-71     105000-71     105000-71     105000-71     105000-71     105000-71     105000-71     105000-71     105000-71     105000-71     105000-71     105000-71     105000-71     105000-71     105000-71     105000-71     105000-71     105000-71     105000-71     105000-71     105000-71     105000-71     105000-71     105000-71     105000-71     105000-71     105000-71     105000-71     105000-71     105000-71     105000-71     105000-71     105000-71     105000-71     105000-71     105000-71     105000-71     105000-71     105000-71     105000-71     105000-71     105000-71     105000-71     105000-71     105000-71     105000-71     105000-71     105000-71     105000-71     105000-71     105000-71     105000-71     105000-71     105000-71     105000-71     105000-71     105000-71     105000-71     105000-71     105000-71     105000-71     105000-71     105000-71     105000-71     105000-71     105000-71     105000-71     105000-71     105000-71     105000-71     105000-71     105000-71     105000-71     105000-71     105000-71     105000-71     105000-71     105000-71     105000-71     105000-71     105000-71     105000-71     105000-71     105000-71     105000-71     105000-71     105000-71     105000-71     105000-71     105000-71     105000-71     105000-71     105000-71     105000-71     105000-71     105000-71     105000-71     105000-71     105000-71     105000-71     105000-71     105000-71     105000-71     105000-71     105000-71     105000-71     105000-71     105000-71     105000-71     105000-71     105000-71     105000-71     105000-71     105000-71     105000-71     105000-71     105000-71     105000-71     105000-71     105000-71     105000-71          |                                                     |
| 384429 38(24-7)                                                                                                    |                                                     |
| ■第<br>全部第三1002(11) 4月の今後第55万にから、今後半点、日本王県サービス事業(日本王自然市安心・日日サルート事業)最近前本マスタイ<br>シターフォースの意えについて                                                                                                    | - ジェンジン お知らせの閲覧や資料のダウンロードを                          |
| 222140-17011                                                                                                    |                                                     |
| AUGUIDAREZ CAME.                                                                                                    | (ニューシャン・ション・ション・ション・ション・ション・ション・ション・ション・ション・ショ      |
| 1741 192740701010101010101010101010101010100000000                                                                                                    | 行ノことがてきます。                                          |
| Imai (************************************                                                                                                    | 1)ノニとかてきます。                                         |
| Ine   001071077/A/ABSC/05205700200001/2000000     (001074000000000000000000000000000000000                                                                                                    | 17766890                                            |
| Image: Image: Imag     | 17766890                                            |
| Ine ( 00000000000000000000000000000000000                                                                                                    | 17766890                                            |
| Image 1 100-1017 / A. A. REFECTION OF THE STRUCTURE OF 1 AND ALL AND THE LET     (AMB) 332440304304                                                                                                    | 17 7 2 2 3 9 0                                      |
| Image: Teacher 2017 2.4.2.48262545 2018 274626489 201824300      Image: Teacher 2017 2.4.2.48262545 2018 2746268800      Control 2018     Control 2018         |                                                     |
| Image:                                                                                                    | 17 J ここができます。<br>パスワード、メールアドレスはこちらから<br>亦再できます      |
| Image ( 1962 - 107 - 7.4.3.4.8.8.8.5.2.5.5.5.4.5.7.2.8.8.8.8.4.8.8.8.1.2.     (1964)     (1964)     (1964)     (1964)     (1964)     (1964)     (1964)     (1964)     (1964)     (1964)     (1964)     (1964)     (1964)     (1964)     (1964)     (1964)     (1964)     (1964)     (1964)     (1964)     (1964)     (1964)     (1964)     (1964)     (1964)     (1964)     (1964)     (1964)     (1964)     (1964)     (1964)     (1964)     (1964)     (1964)     (1964)     (1964)     (1964)     (1964)     (1964)     (1964)     (1964)     (1964)     (1964)     (1964)     (1964)     (1964)     (1964)     (1964)     (1964)     (1964)     (1964)     (1964)     (1964)     (1964)     (1964)     (1964)     (1964)     (1964)     (1964)     (1964)     (1964)     (1964)     (1964)     (1964)     (1964)     (1964)     (1964)     (1964)     (1964)     (1964)     (1964)     (1964)     (1964)     (1964)     (1964)     (1964)     (1964)     (1964)     (1964)     (1964)     (1964)     (1964)     (1964)     (1964)     (1964)     (1964)     (1964)     (1964)     (1964)     (1964)     (1964)     (1964)     (1964)     (1964)     (1964)     (1964)     (1964)     (1964)     (1964)     (1964)     (1964)     (1964)     (1964)     (1964)     (1964)     (1964)     (1964)     (1964)     (1964)     (1964)     (1964)     (1964)     (1964)     (1964)     (1964)     (1964)     (1964)     (1964)     (1964)     (1964)     (1964)     (1964)     (1964)     (1964)     (1964)     (1964)     (1964)     (1964)     (1964)     (1964)     (1964)     (1964)     (1964)     (1964)     (1964)     (1964)     (1964)     (1964)     (1964)     (1964)     (1964)     (1964)     (1964)     (1964)     (1964)     (1964)     (1964)     (1964)     (1964)     (1964)     (1964)     (1964)     (1964)     (1964)     (1964)     (1964)     (1964)     (1964)     (1964)     (1964)     (1964)     (1964)     (1964)     (1964)     (1964)     (1964)     (1964)     (1964)     (1964)     (1964)     (1964)     (1964)     (1964)     (1964)     (1964)     (1964)     (1964)     (1964)     (1964     | イブフととかできます。<br>パスワード、メールアドレスはこちらから<br>変更できます。       |
| Image: 100-0710/0.1.0.00000000000000000000000000000                                                                                                    | イブフレビス ひってい ひっより。<br>パスワード、メールアドレスはこちらから<br>変更できます。 |
|                                                                                                    | イブフレビス ひっしょう。<br>パスワード、メールアドレスはこちらから<br>変更できます。     |